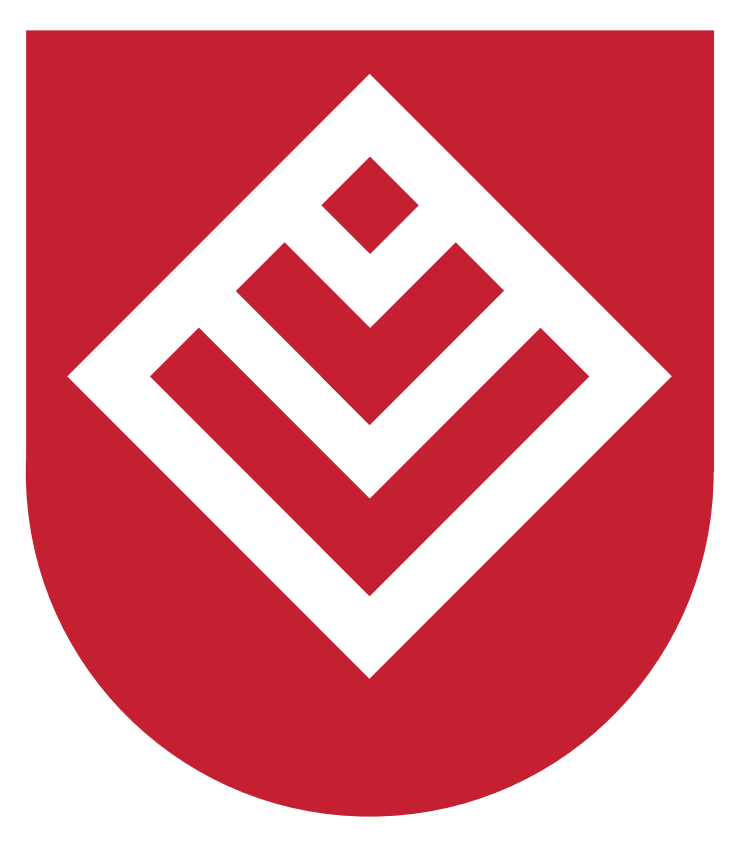

# Narodowy Instytut Samorządu Terytorialnego

# Dołącz do spotkania Webexz zaproszenia e-mail

Kliknij **"Dołącz do spotkania"** w zaproszeniu e-mail, aby dołączyć do konferencji wideo. Jeśli otrzymasz wiadomość e-mail z zaproszeniem na spotkanie Webex, będzie ono wyglądać jak poniżej:

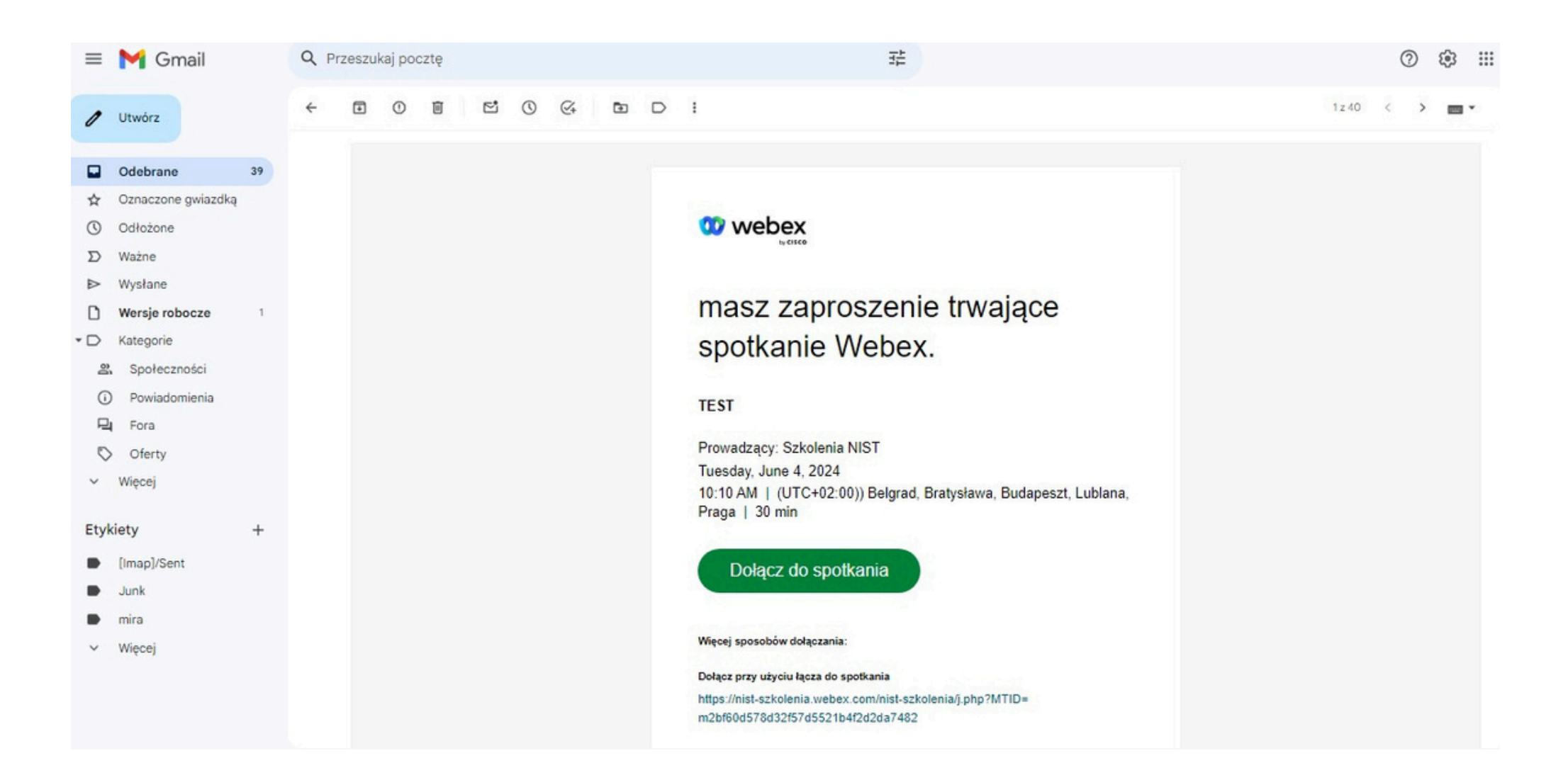

#### Dołącz do spotkania Webex z zaproszenia e-mail

Zalecamy dołączenie do spotkania poprzez przeglądarkę, aby tego dokonać należy kliknąć "Dołącz z przeglądarki".

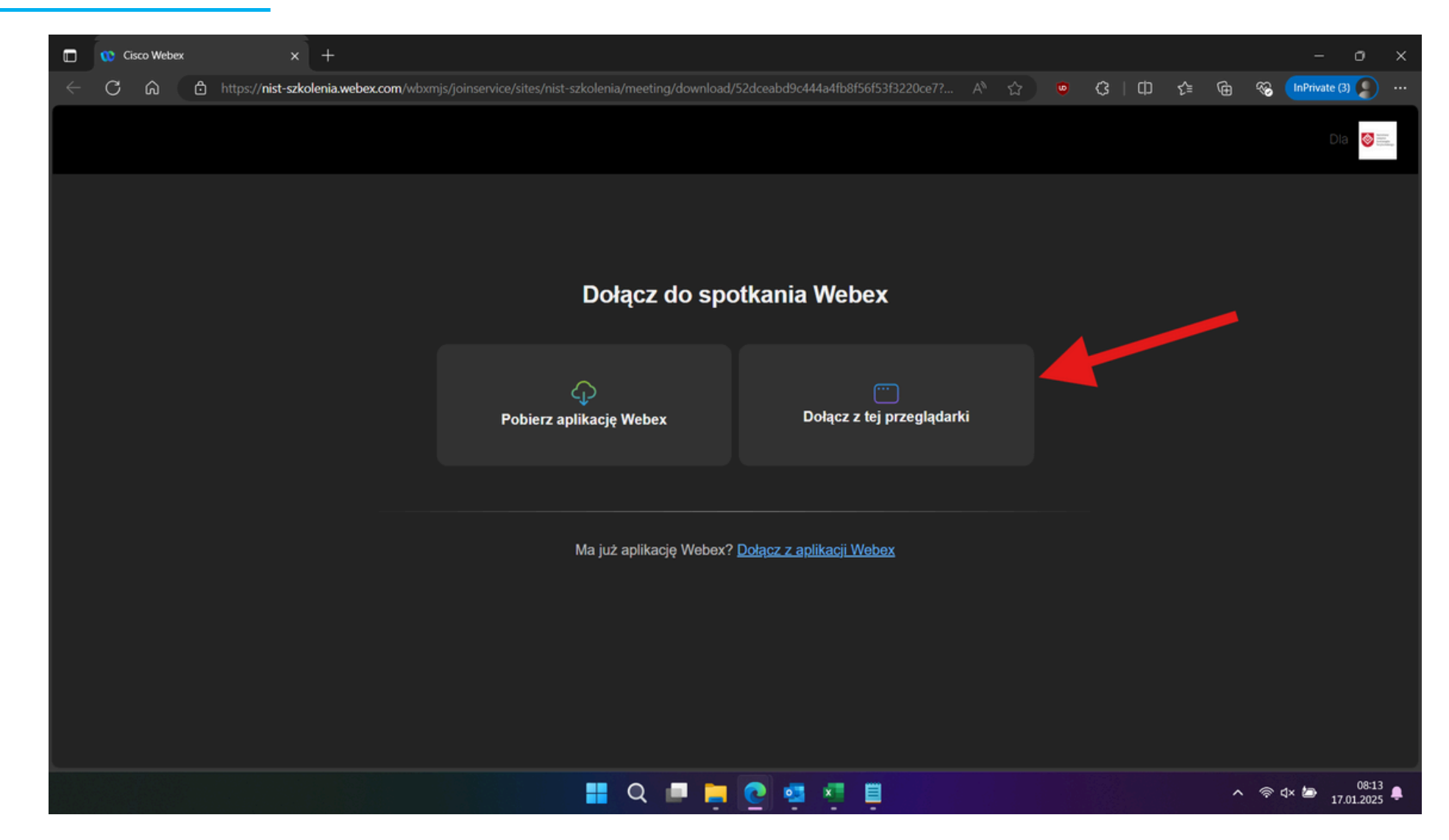

Dołącz do spotkania Webex z zaproszenia e-mail

Po ukazaniu się poniższego ekranu wybieramy opcję Dołącz jako gość.

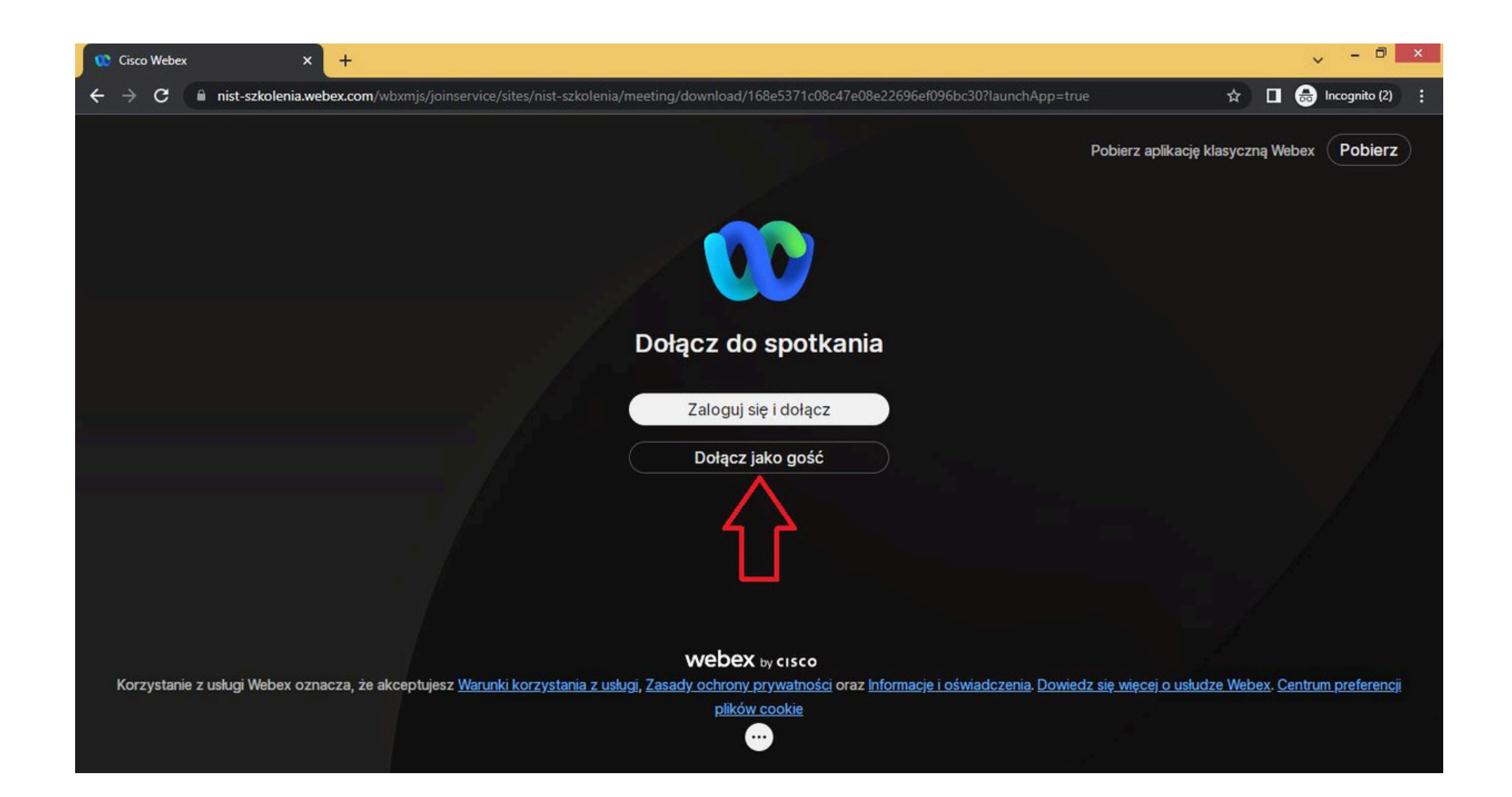

# Dołącz do spotkania Webex z zaproszenia e-mail

W polu NAZWA należy wpisać swoje **Imię** i **Nazwisko**, w polu E-MAIL podajemy adres podany w **formularzu zapisu na szkolenie**.

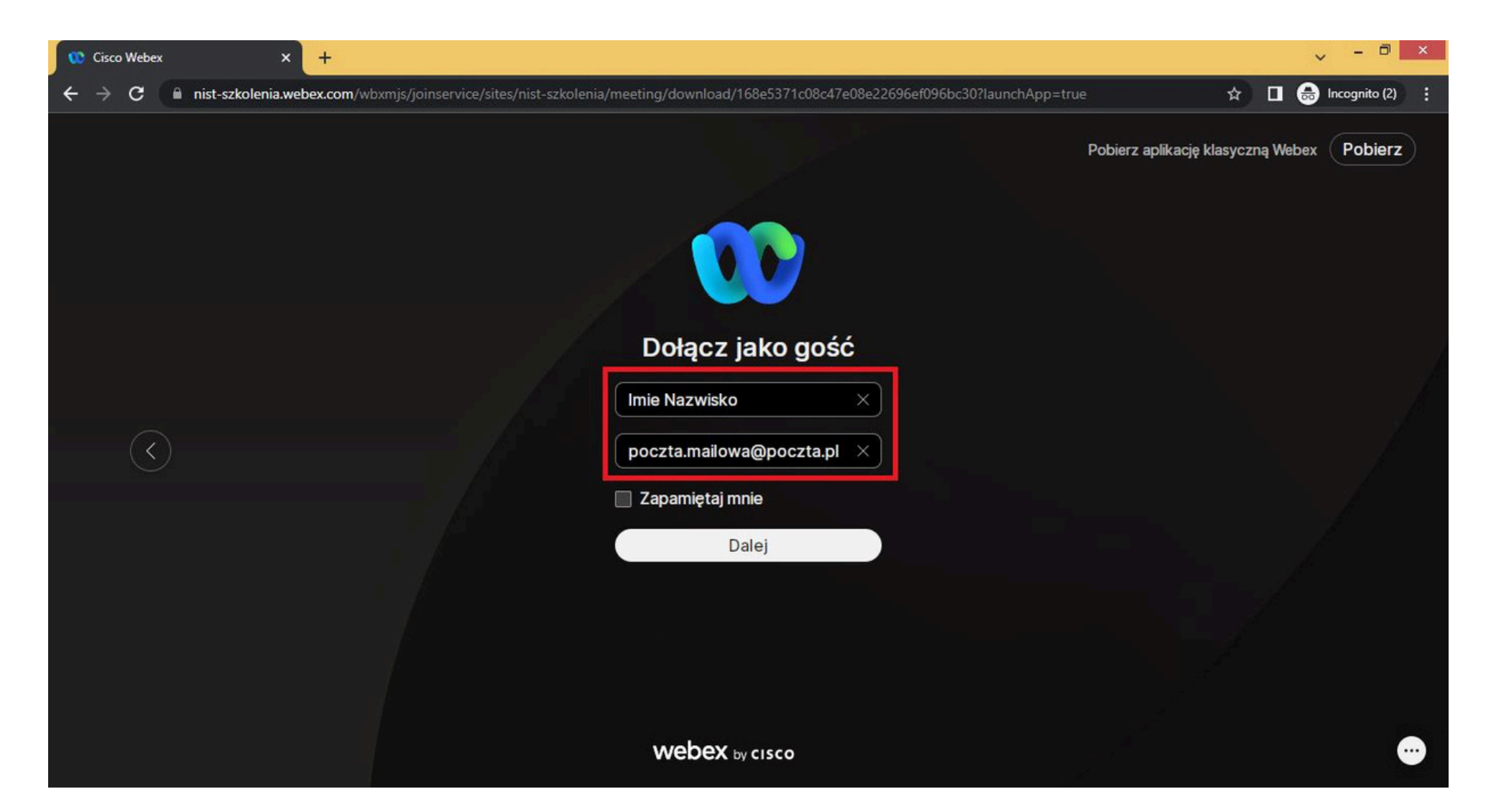

#### Dołącz do spotkania Webex z zaproszenia e-mail

Przy dołączaniu do spotkania napotkamy prośbę o umożliwienie korzystania z kamery oraz mikrofonu urządzenia, wybieramy opcję Zezwalaj.

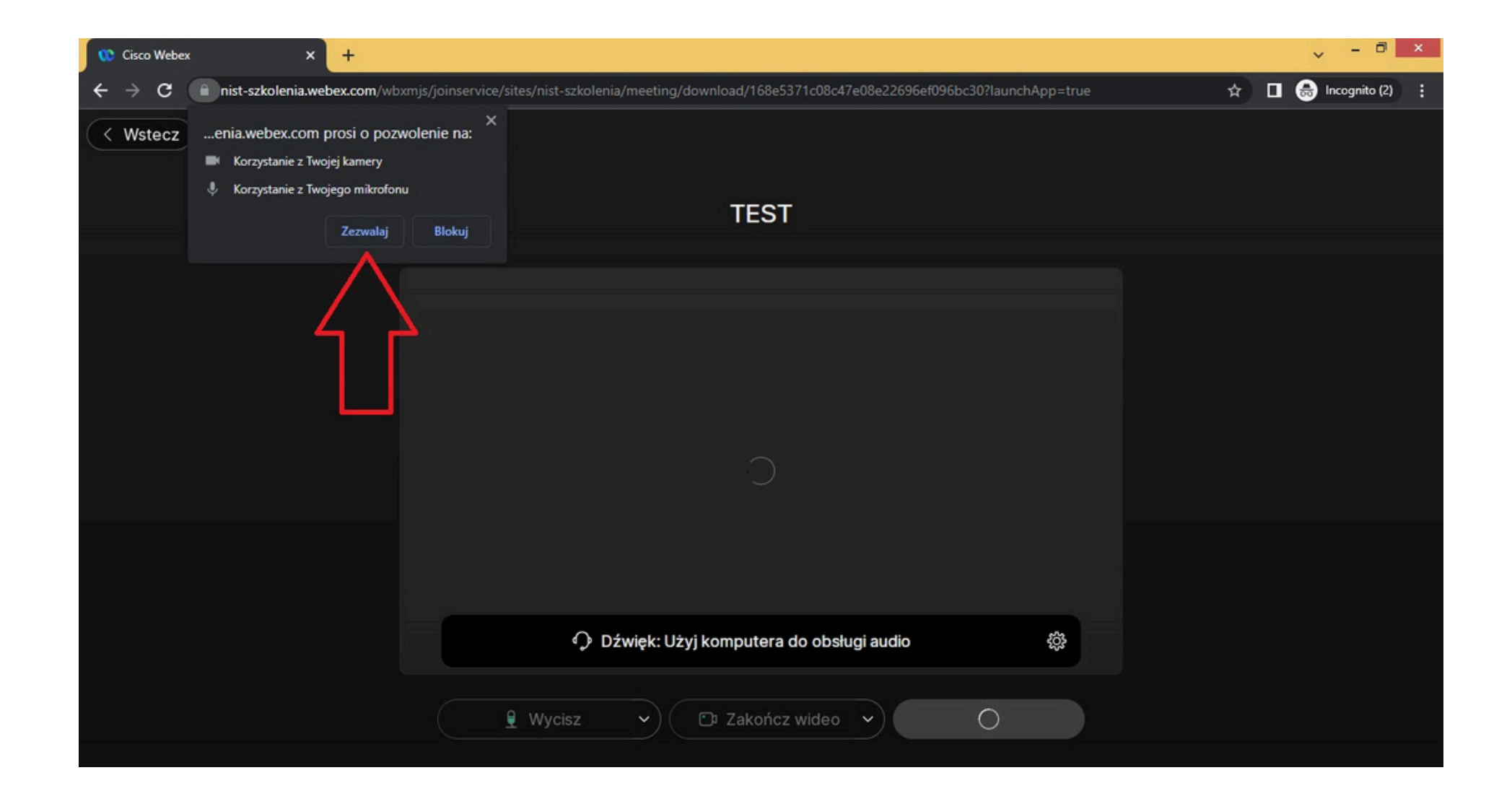

#### Dołącz do spotkania Webex z zaproszenia e-mail

Po zezwoleniu na korzystanie z naszej kamery oraz mikrofonu możemy finalnie dołączyć do spotkania za pomocą **zielonego przycisku**.

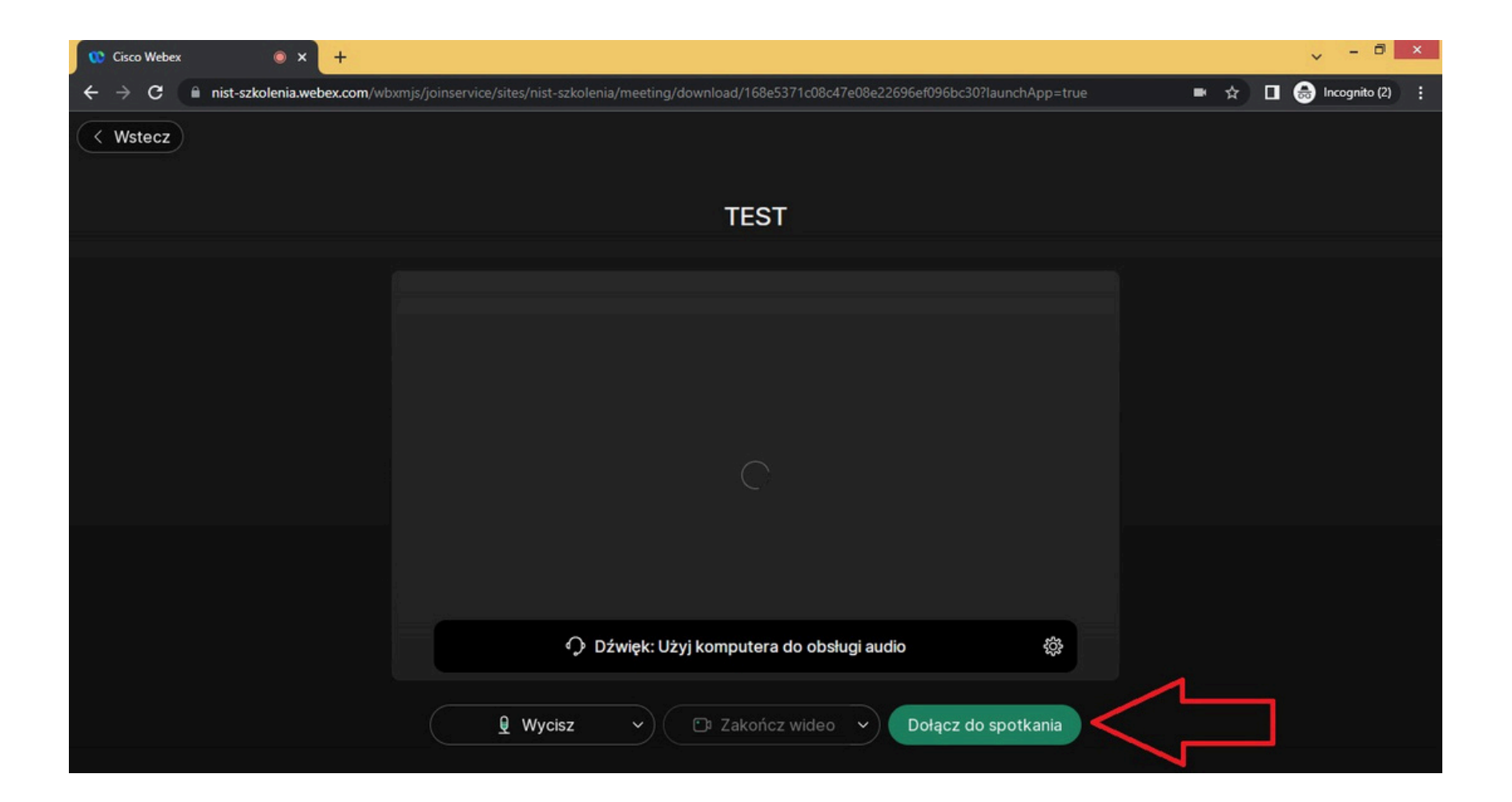

# INSTRUKCJA Dołącz do spotkania Webex z zaproszenia e-mail

Po dołączeniu do spotkania uczestnik zostaje tymczasowo umieszczony w poczekalni.

# Ekran poczekalni spotkania

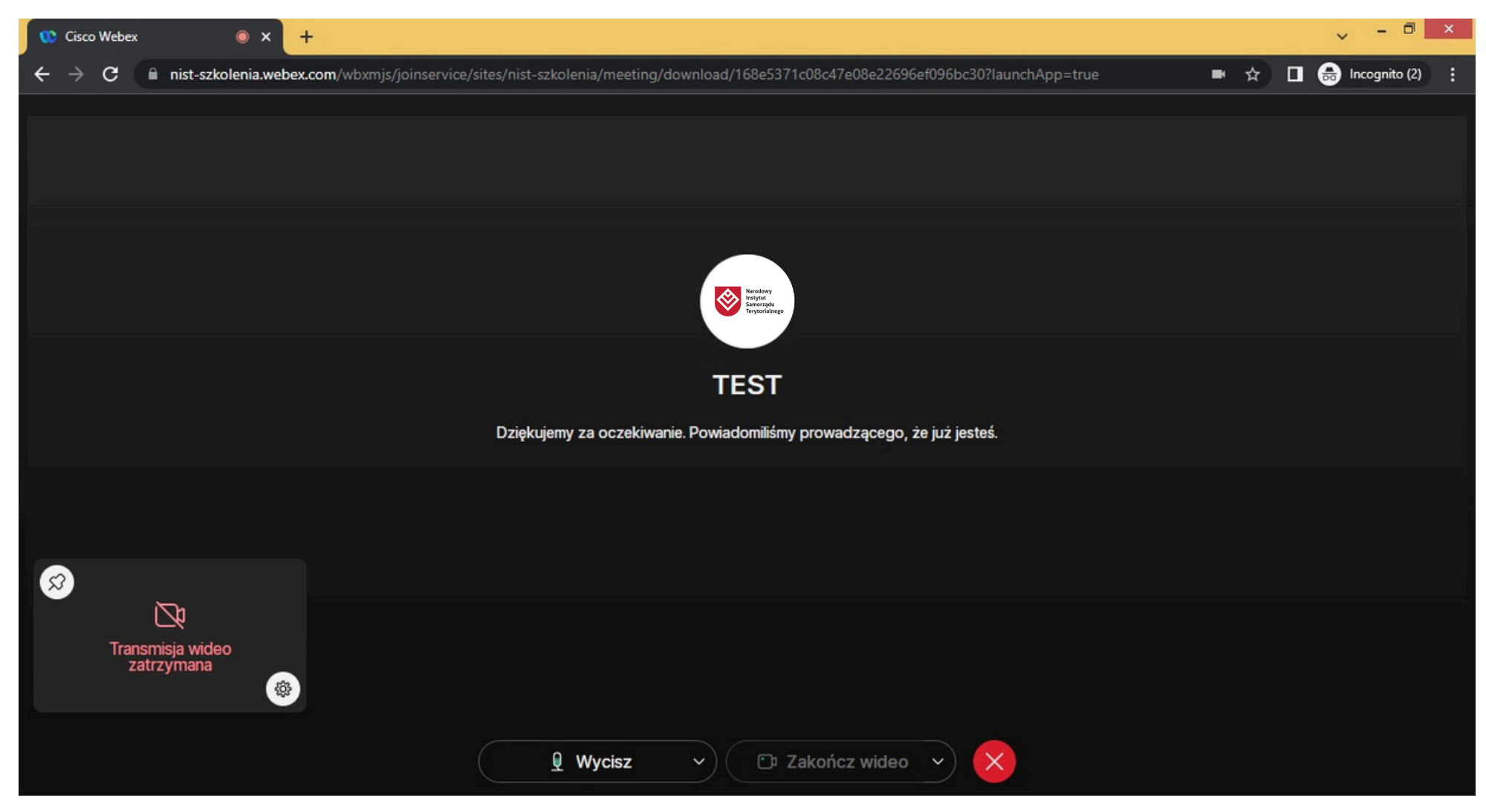

Dołącz do spotkania Webex z zaproszenia e-mail

W czasie kilku minut gospodarz spotkania wpuści oczekujących uczestników na szkolenie.

# Ekran szkolenia NIST

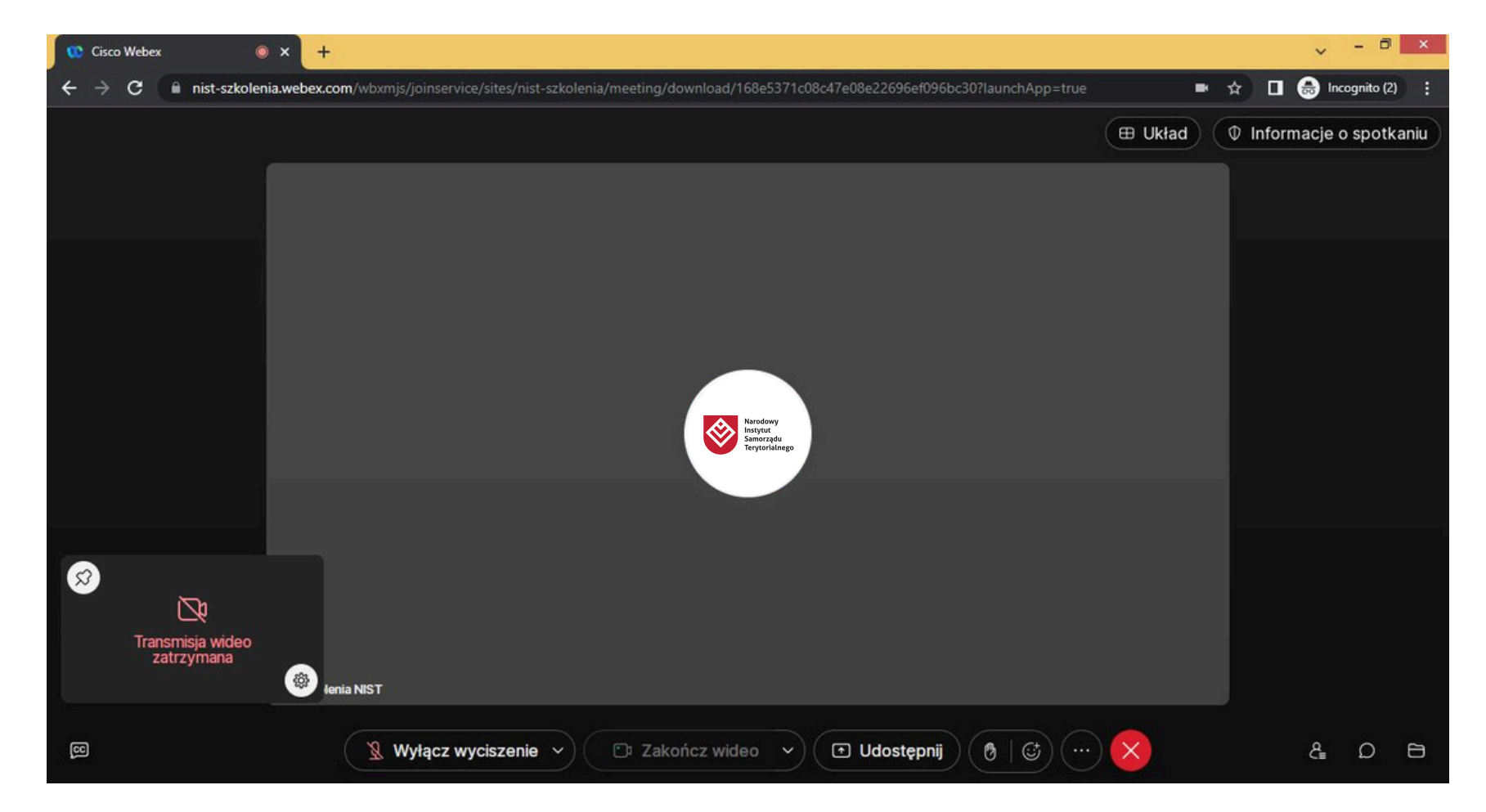

## Dołącz do spotkania Webex z zaproszenia e-mail

W trakcie szkolenia zachęcamy do zadawania pytań za pomocą czatu, aby go uruchomić należy kliknąć **ikonę wiadomości.** 

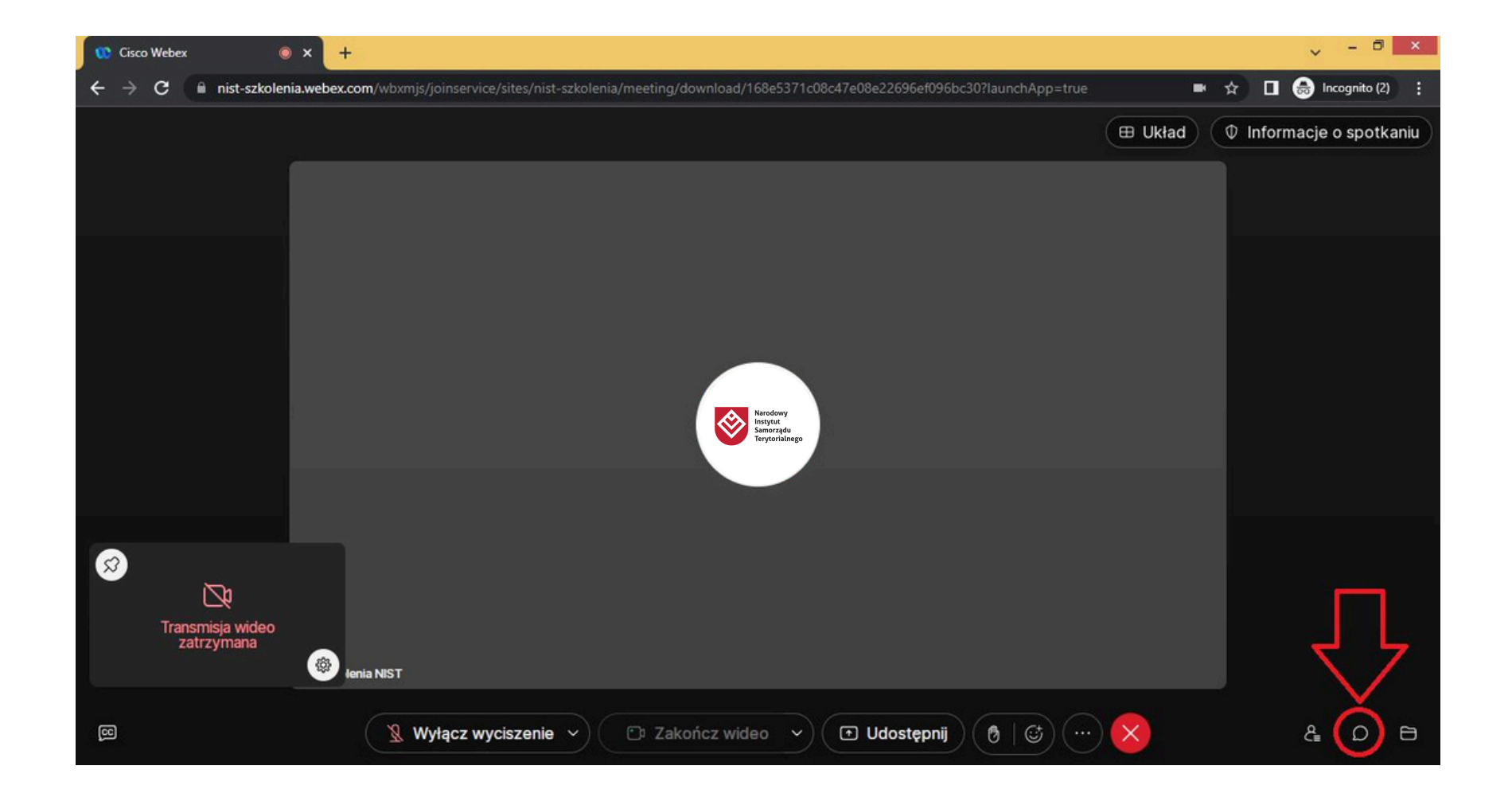

# INSTRUKCJA Dołącz do spotkania Webex z zaproszenia e-mail

Osoba, która w danym momencie zabiera głos na spotkaniu zostaje podświetlona kolorową ramką.

W przypadku braku dźwięku należy sprawdzić ustawienia swojego urządzenia.

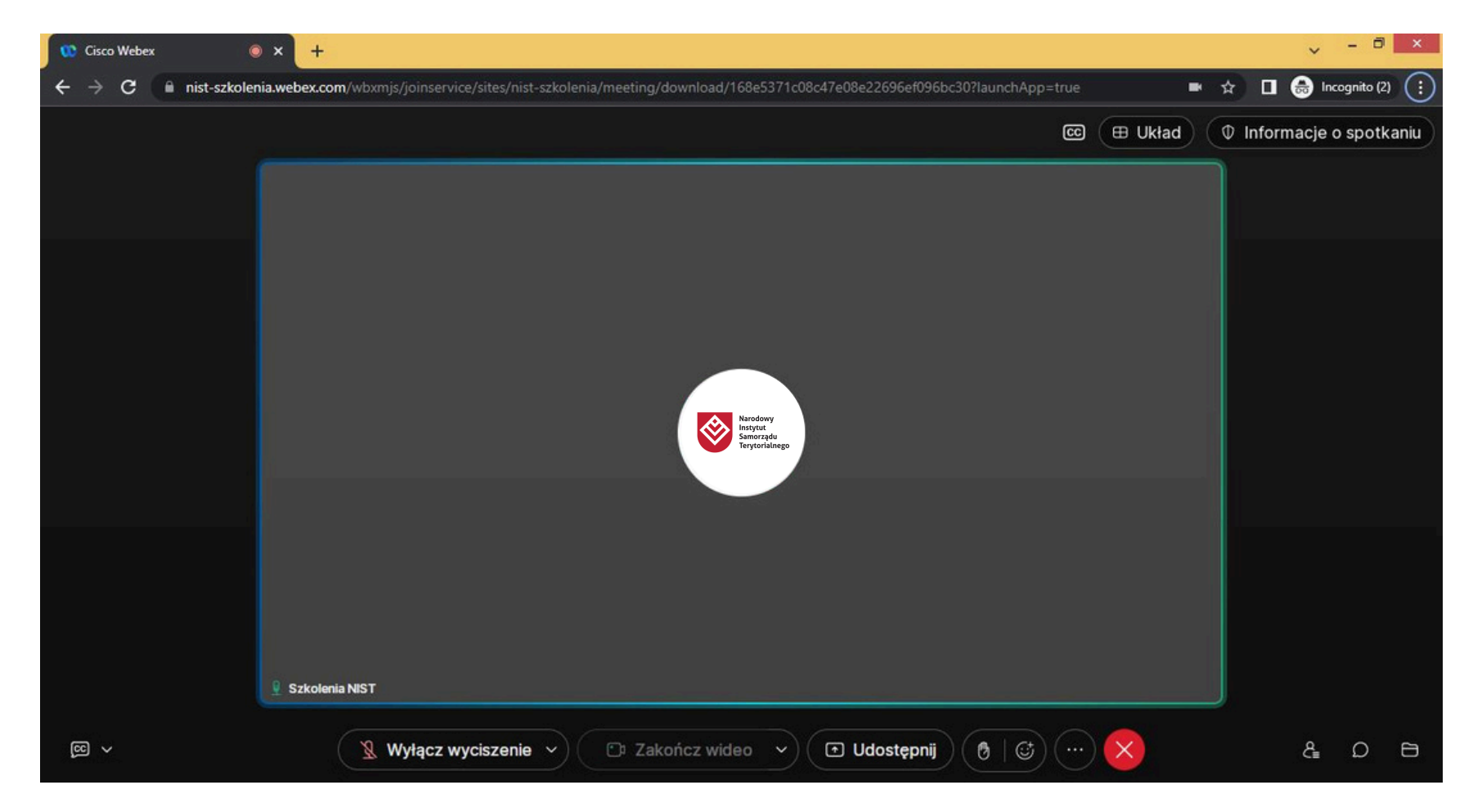